# **Tutorial:Cluster Maker**

### ClusterMaker

**Biological Use Case**: Find possible complexes, protein families, functional relationships and view in biological context.

Dependencies: For group features, please also install the MetaNodePlugin2 and the NamedSelection plugin.

### Procedure

1. Start with expression data for studies into mechanism for galactose utilization. Go to **File->Open** and select *galfiltered.cys* to load a session.

#### Run clustering to determine interesting subnets

- 1. Select Plugins->Cluster->Hierarchical cluster.
- 2. In the Source for array data box, select node.gal1RGexp, node.gal4RGexp, and node.gal80Rexp.
- 3. Deselect Only use selected nodes/edges for cluster.
- 4. Click Create Clusters.
- 5. When you have created the clusters, the **Visualize Clusters** clusters button should become active. Click **Visualize Clusters**.

| \varTheta 🔿 🔿 Hierarchic                  | al cluster Settings                                                  |
|-------------------------------------------|----------------------------------------------------------------------|
| Hierarchical cluster Settings             |                                                                      |
| Linkage                                   | pairwise average-linkage 🛟                                           |
| Distance Metric                           | Euclidean distance                                                   |
| Source for array data                     |                                                                      |
| Array sources                             | node.gal1RGexp<br>node.gal1RGsig<br>node.gal4RGexp<br>node.gal4RGsig |
| Only use selected nodes/edges for cluster |                                                                      |
| Cluster attributes as well as nodes       |                                                                      |
| Ignore nodes with no data                 |                                                                      |
| Create groups from clusters               | <b>I</b>                                                             |
| Create Clusters Visualize Clusters        | Save Settings Cancel Done                                            |

#### Visualize and navigate the clusters

1. You will now see an Eisen treeview visualization. On the treeview window, explore by clicking on points on the dendogram. Clicking/selecting a particular row in the heatmap will result in the expression values for that column being overlaid on the network view.

| . \varTheta 🔿 🔿                                                  | ClusterMaker TreeView : galFiltered.sif |                                                                          |  |  |
|------------------------------------------------------------------|-----------------------------------------|--------------------------------------------------------------------------|--|--|
| View Status<br>Select Node to<br>view annotatior                 | 4 A                                     | Usage Hints<br>Click to select node<br>– use arrow keys to navigate tree |  |  |
|                                                                  |                                         |                                                                          |  |  |
|                                                                  |                                         |                                                                          |  |  |
|                                                                  |                                         |                                                                          |  |  |
|                                                                  |                                         |                                                                          |  |  |
|                                                                  |                                         |                                                                          |  |  |
|                                                                  |                                         |                                                                          |  |  |
|                                                                  |                                         |                                                                          |  |  |
|                                                                  |                                         |                                                                          |  |  |
|                                                                  |                                         |                                                                          |  |  |
|                                                                  |                                         |                                                                          |  |  |
|                                                                  | <u> </u>                                |                                                                          |  |  |
|                                                                  | ¥.                                      |                                                                          |  |  |
| Settings Save Data Export Graphics Map Colors Onto Network Close |                                         |                                                                          |  |  |

- 1. Use **shift-drag** to draw a box and see results on network.
- 2. Use **shift-click** to pick individual columns.
- 3. Select an individual row by clicking on it.
- 4. You can adjust the color scheme and contrast by going to **Settings**. For this demo, select **YellowBlue** in the colors window. This will change the Red/Green color scheme to Yellow/Blue. Click **Close**.

|                               | Cluste O O  |                               | Pixel Settings                         |   |
|-------------------------------|-------------|-------------------------------|----------------------------------------|---|
| View Status<br>Mouseover Sele | Global:     | X:<br>• Fixed Scale<br>• Fill | Y:<br>59.0 ● Fixed Scale 2.0<br>○ Fill |   |
|                               | -<br>Zoom:  | X:<br>Fixed Scale<br>Fill     | Y:<br>12.0 • Fixed Scale 12.0<br>Fill  |   |
|                               | Contrast:   | Value: 3.0                    |                                        |   |
|                               | LogScale:   |                               | (base 2) Center: 1.0                   |   |
|                               |             | Colors: Load                  | e Zero Negative Missing                |   |
|                               | L           | (                             | RedGreen YellowBlue                    |   |
|                               | ×           |                               | Close                                  |   |
| Settings Save Data            | Export Grap | hics Map Co                   | lors Onto Network Close                | P |

- 1. Press Map Colors Onto Network and select one of the options from the Attribute List.
- 2. Click **Create Vizmap**. This will map the colors onto the network.

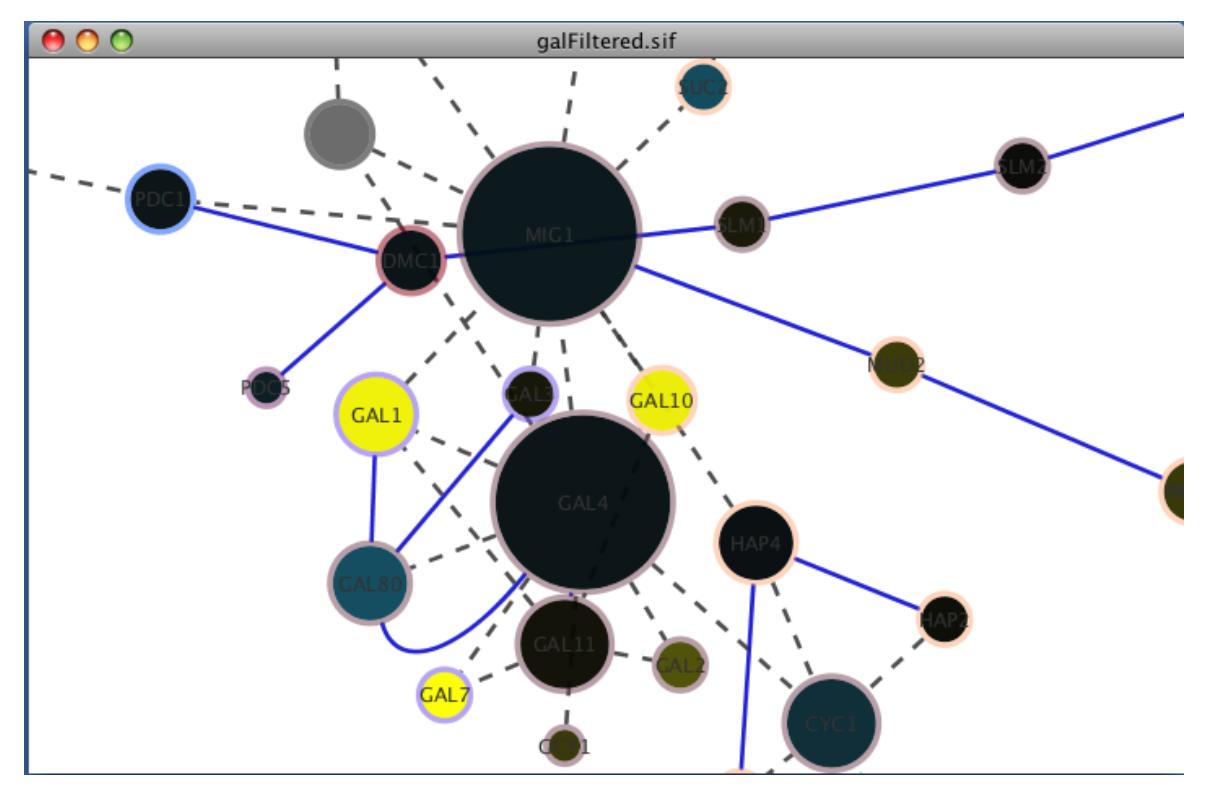

#### Animate expression values over time

- 1. Go to Map colors onto network.
- 2. On the pop-up screen, click on specific attributes to select. For this example, select gal4RGexp and gal80Rexp.
- 3. Press Animate Vizmap. This will animate the image on the main Cytoscape session screen.

## **Article Sources and Contributors**

Tutorial: Cluster Maker Source: http://labrador.library.ucsf.edu/opentutorials/index.php?oldid=399 Contributors: AnnaKuchinsky

### **Image Sources, Licenses and Contributors**

Image:Create Clusters.png Source: http://labrador.library.ucsf.edu/opentutorials/index.php?title=File:Create\_Clusters.png License: unknown Contributors: -Image:Treeview.png Source: http://labrador.library.ucsf.edu/opentutorials/index.php?title=File:Treeview.png License: unknown Contributors: -Image:YellowBlue.png Source: http://labrador.library.ucsf.edu/opentutorials/index.php?title=File:YellowBlue.png License: unknown Contributors: -Image:MappedNetwork.png Source: http://labrador.library.ucsf.edu/opentutorials/index.php?title=File:YellowBlue.png License: unknown Contributors: -

## License

Attribution-Noncommercial-Share Alike 3.0 Unported http://creativecommons.org/licenses/by-nc-sa/3.0/